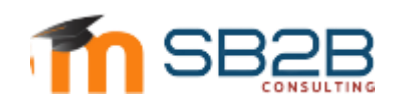

## PROCEDURE D'INSCRIPTION AU COURS

## 1. INSCRIPTION AUX COURS

Pour vous inscrire à un cours, suivez les étapes suivantes :

- 1. Allez sur le site <u>https://moodle-sb2bconsulting.com/</u>
- 2. Cliquez sur le lien « Tous les Cours » situé en haut à droite de la page d'accueil.

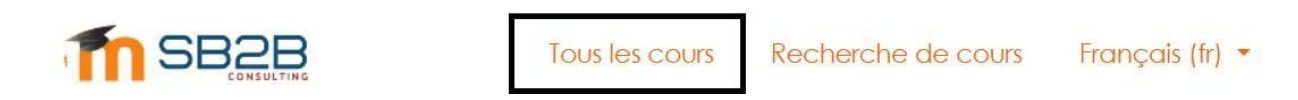

3. Sélectionnez la catégorie qui vous intéresse (par exemple : Informatique)

| Recherche | er des cours      | Valider  | 0 |
|-----------|-------------------|----------|---|
| ſ         | Informatique      |          |   |
| -         | ▶ Finance et Comp | tabilité |   |

4. Cliquez sur le cours de votre choix :

| - | Informatique                                        |          |
|---|-----------------------------------------------------|----------|
| - | Algorithmique et Programmation en Python            | (i)<br>P |
|   | Modélisation des Systèmes d'Information avec Merise | ()<br>P  |

Vous serez invité à vous connecter. Saisissez votre login et le mot de passe.

NB. <u>Si vous ne disposez pas d'un compte, vous pouvez en demander un en s'inscrivant sur ce lien :</u> https://forms.gle/M4f85Ry11isbEDXo8

5. Après le règlement des frais via PayPal vous serez automatiquement inscrit au cours et vous pouvez ainsi accéder à son contenu.

| <br>Modélisation des Systèmes d'Information avec Merise                                                                |   |
|----------------------------------------------------------------------------------------------------|---|
|                                                                                                    | P |
| Un paiement est requis pour accéder à ce cours.                                                                        |   |
| Info_Merise                                                                                                    |   |
| Coût: EUR 5,00                                                                                                    |   |
| PayPal                                                                                                    |   |
| Le bouton ci-dessous vous permet de payer et de vous inscrire en quelques minutes !<br>Envoyer un paiement avec PayPal |   |

## 2. SERVICE SUPPORT

 Si vous rencontrez des difficultés pour accéder à votre compte Moodle, n'hésitez pas contacter le service support : <u>support@moodle-sb2bconsulting.com</u>
Si vous avez oublié votre mot de passe, vous pouvez le réinitialiser en cliquant sur le lien suivant : <u>https://moodle-sb2bconsulting.com/login/forgot\_password.php</u>